## Процедура оплаты платных образовательных услуг

- 1. Вставить карту или нажать любую клавишу.
- 2. Принять условия.
- 3. Выбрать ОБРАЗОВАНИЕ И КУЛЬТУРА.
- 4. Выбрать ДЕТСКИЕ САДЫ.
- 5. Выбрать ДЕТСКИЙ САД ПЛАТНЫЕ УСЛУГИ.
- 6. Выбрать ДЕТСКИЙ САД № 25
- 7. Набрать Фамилия Имя ребенка ПРОДОЛЖИТЬ
- 8. Набрать Ф.И.О. родителя ПРОДОЛЖИТЬ
- 9. Набрать Группа (1, 2) ПРОДОЛЖИТЬ
- 10. На табло появляется вся информация проверить!!!

(если ошибка, то ИСПРАВИТЬ) – ПРОДОЛЖИТЬ

11. Набрать – Сумма оплаты – ПРОДОЛЖИТЬ – внести сумму – ПЕЧАТЬ ЧЕКА (обязательно!!!)